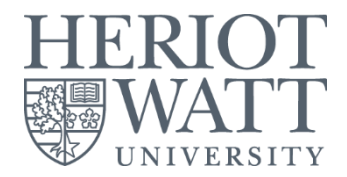

# <u>RESOURCE BOOKER</u> (Room Booking system)

Student User Guide

Information Services : November 2018

Updated November 2018

## HOW TO BOOK LIBRARY STUDY SPACES

## Availability:

- First reservation starts:
  - Weekdays : 9.00 am until 7.30 pm (last reservation)
  - Weekends : 9.30 am until 3.30 pm (last reservation)

## **Booking restrictions:**

- Can be made **2 days in advance** for **2 hours per group**
- Renewal can be made for another 1 hour if there's any available slots after 2 hours fully used
- Remember to cancel any booking made that is no longer required
- If you need further assistance, kindly email to MYlibrary@hw.ac.uk

## Check in and no shows:

## Process for check in:

- The user will approach Helpdesk team to get the room key by providing all users' HWU Student ID cards (all users who will be using the room) in order to capture the exact total of the users
- Helpdesk team will swap Room Key with Owner's Student ID Card and keep at the IS Helpdesk for safekeeping purposes.

# Process for no shows after 15 minutes

• Helpdesk team will release the reservation to other user if the current user doesn't shows after 15 minutes.

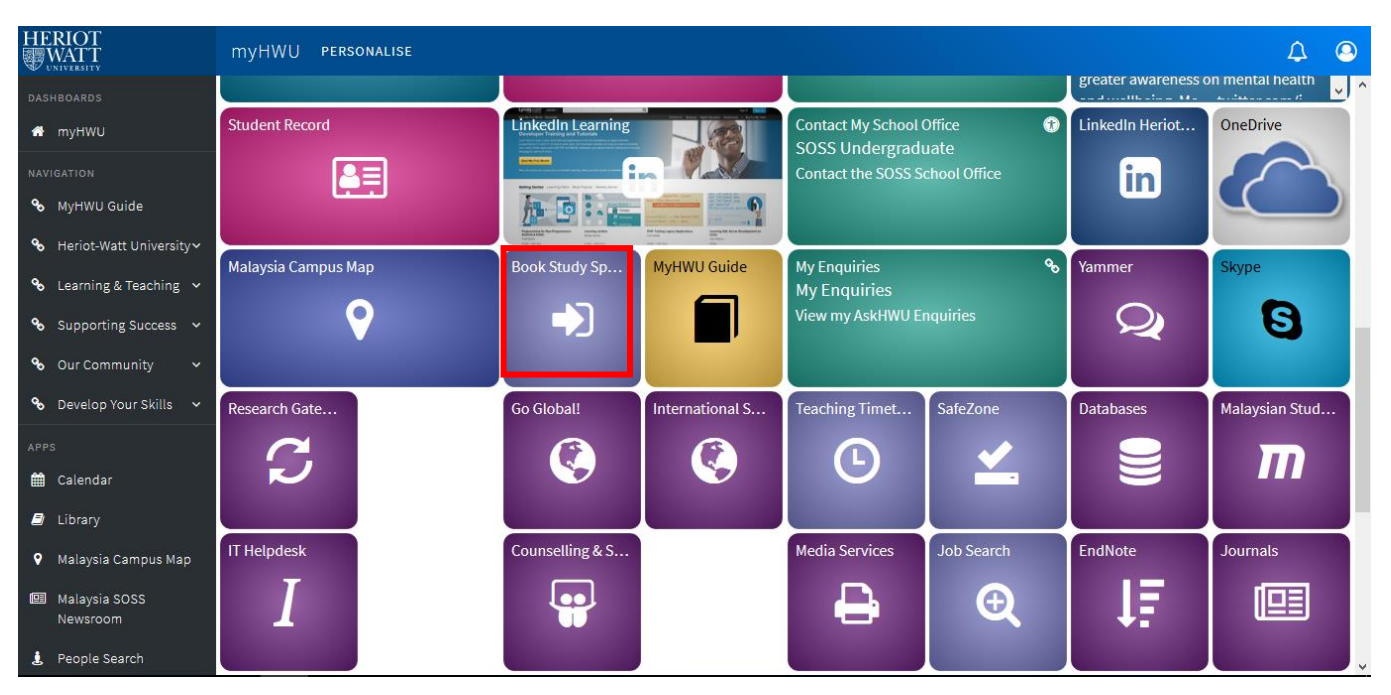

1. From myHWU portal > click Book Study Space or you may use direct Resource Booker Malaysia link

2. Click Login > Enter your HWU Username and your password > Sign In

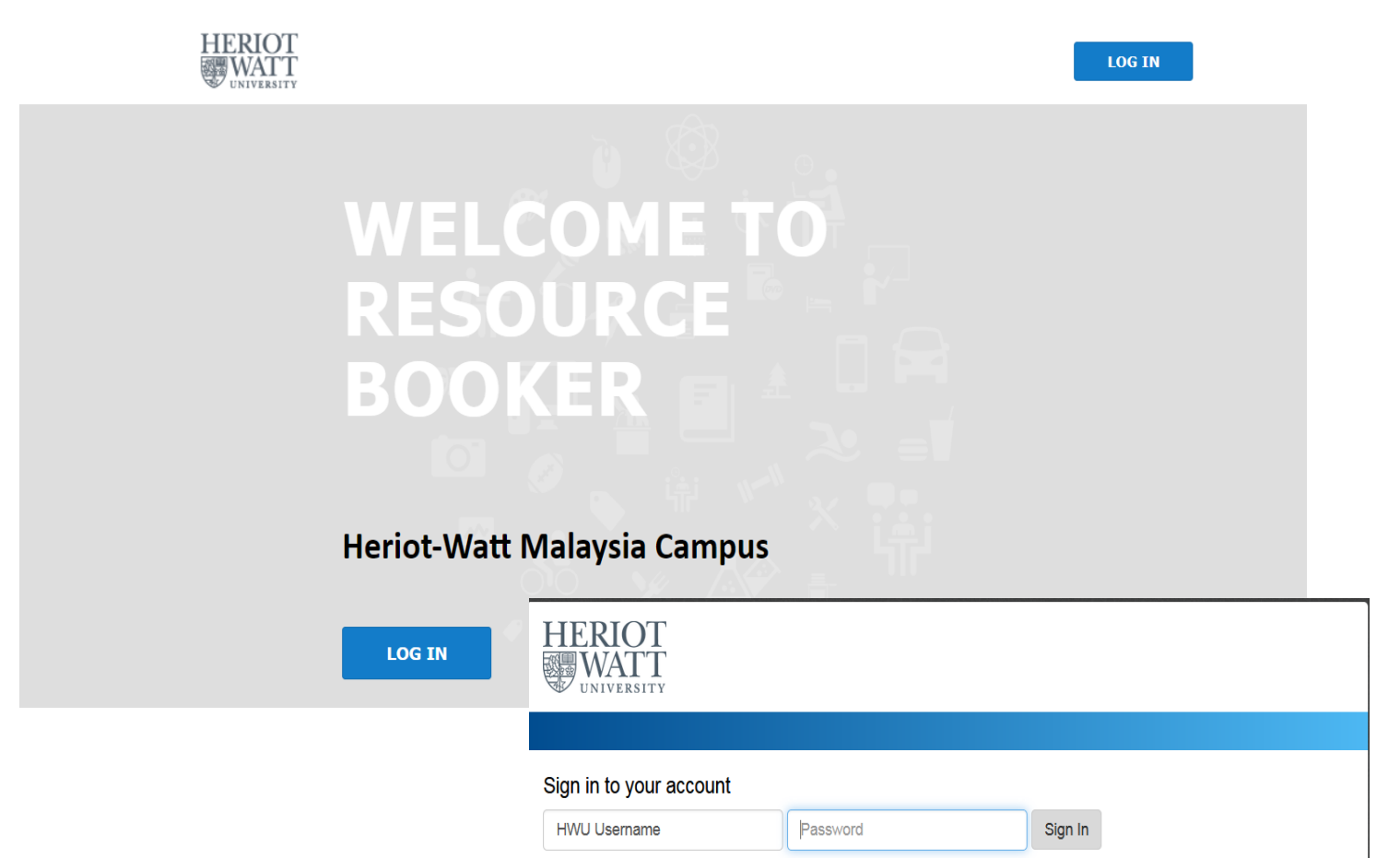

## 3. Under Make a booking > Choose Booking for Study Space (Students) \*Library Rooms Only

|                            | Make a booking > Bookings for study space (Students) |   |         |          |          |          | Q Search |              |            |  |  |
|----------------------------|------------------------------------------------------|---|---------|----------|----------|----------|----------|--------------|------------|--|--|
|                            | BOOKINGS FOR STUDY SPACE (STUDENTS)                  |   |         |          |          |          |          |              |            |  |  |
| MPTEST                     | Q Search a resource                                  |   | REFIN   | IE SEA   | RCH      |          |          |              |            |  |  |
| hwu-malaysia               | □ ④ MALAYSIA Bookings for study space (Students)     |   |         | 5INGL    | E        |          | RE       | ()<br>CURRIN | G          |  |  |
|                            | W3 Main Library (10) Fleming Room                    | Û |         | /AILABI  | LE NOW   |          |          |              |            |  |  |
| 🛱 Make a booking 💙         | W3 Main Library (10) Miller Room                     | Û |         |          |          |          | 010      |              |            |  |  |
| My bookings                | W3 Main Library (5) Bell Room                        | Û | Мо      | Tu       | We       | Th       | Fr       | Sa           | Su         |  |  |
| Notifications              | W3 Main Library (5) Maclaurin Room                   | Û | 29      | 30<br>6  | 31<br>7  |          |          | 3<br>10      |            |  |  |
| Q Profile                  | NO MORE RESULTS                                      |   | 12      | 13<br>20 | 14<br>21 | 15<br>22 | 16<br>23 | 17<br>24     | 18<br>25   |  |  |
|                            |                                                      |   | 26      | 27       | 28       | 29       | 30       | 1            | 2          |  |  |
| Help • Contact us          |                                                      |   | 3       | 4        | 5        | 6        | 7        | 8            | 9          |  |  |
| Asia/Kuala_Lumpur (+08:00) |                                                      |   | Set a s | pecific  | time     |          |          |              |            |  |  |
| English 🔻                  |                                                      |   | E Fro   | om:      |          |          |          | -            | . <u> </u> |  |  |
|                            |                                                      |   | 🔲 То    | :        |          |          |          | _            | · <u> </u> |  |  |
|                            |                                                      |   | Durati  | on       |          |          |          | Sel          | ect 🔻      |  |  |

For more info on the rooms, you can click **Info** icon provided for each room.

- 4. Choose a room based on the users' capacity & availability:
  - Miller & Fleming Room: 10 users at one time
  - Maclaurin & Bell Room: 5 users at one time

| MONTH | WEEK DAY                             | ° —                                   | 8                                  | OCT - 14 OCT 2018                   | • <b>v</b>                         | < ►                               | TODAY                             |
|-------|--------------------------------------|---------------------------------------|------------------------------------|-------------------------------------|------------------------------------|-----------------------------------|-----------------------------------|
|       | Mon 8 Oct                            | Tue 9 Oct                             | TODAY                              | Thu 11 Oct                          | Fri 12 Oct                         | Sat 13 Oct                        | Sun 14 Oc                         |
| 8:00  | <b>8:00 - 9:00</b><br>Unavailable    | 8:00 - 9:00<br>Unavailable            | 8:00 - 9:00<br>Unavailable         | <b>8:00 - 9:00</b><br>Unavailable   | 8:00 - 9:00<br>Unavailable         | <b>8:00 - 9:30</b><br>Unavailable | <b>8:00 - 9:30</b><br>Unavailable |
| 9:00  | 9:00 - 11:00<br>Mark 2027555(MY)     |                                       |                                    |                                     |                                    |                                   |                                   |
| 10:00 |                                      | <b>10:00 - 12:00</b><br>Kezia Auralya |                                    | <b>10:00 - 11:00</b><br>Internship  | <b>10:00 - 11:00</b><br>Internship |                                   |                                   |
| 11:00 |                                      | 2309250(MY)                           |                                    |                                     | <b>11:00 - 12:00</b><br>Adrian-Jon |                                   |                                   |
| 12:00 | 12:00 - 13:00<br>Lim Jia Jing        |                                       | 12:30 - 14:30                      | 12:00 - 13:00<br>Muhammad Danish    |                                    |                                   |                                   |
| 13:00 | <b>13:00 - 14:00</b><br>Lee Jia Eng  | 13:00 - 15:00<br>Chua An Keith        | Her Li Ling<br>2314284(MY)         | 13:00 - 15:00<br>Wong Yee Mun       |                                    |                                   |                                   |
| 14:00 |                                      | 2159358(MY)                           |                                    | 2300788(MY)                         |                                    |                                   |                                   |
| 15:00 | <b>15:00 - 17:00</b><br>Teoh Wun Ker | 15:00 - 16:00<br>Loh Wey Sen          | <b>15:00 - 16:00</b><br>Internship | <b>15:00 - 16:00</b><br>Internship  |                                    |                                   |                                   |
| 16:00 | 2081/7/6(MY)                         | 16:00 - 18:00<br>Lee Jia Eng          |                                    | <b>16:15 - 17:30</b><br>Lee Jia Eng |                                    | 16:30 - 23:59                     | 16:30 - 23:59                     |
| 17:00 | 17:00 - 18:00<br>Lee Jia Eng         | (ZZ52831)(MY)                         |                                    | 2252831(MY)                         |                                    | Unavailable                       | Unavailable                       |
| 18:00 |                                      |                                       |                                    |                                     |                                    |                                   |                                   |

5. Choose your time slot and fill up required details

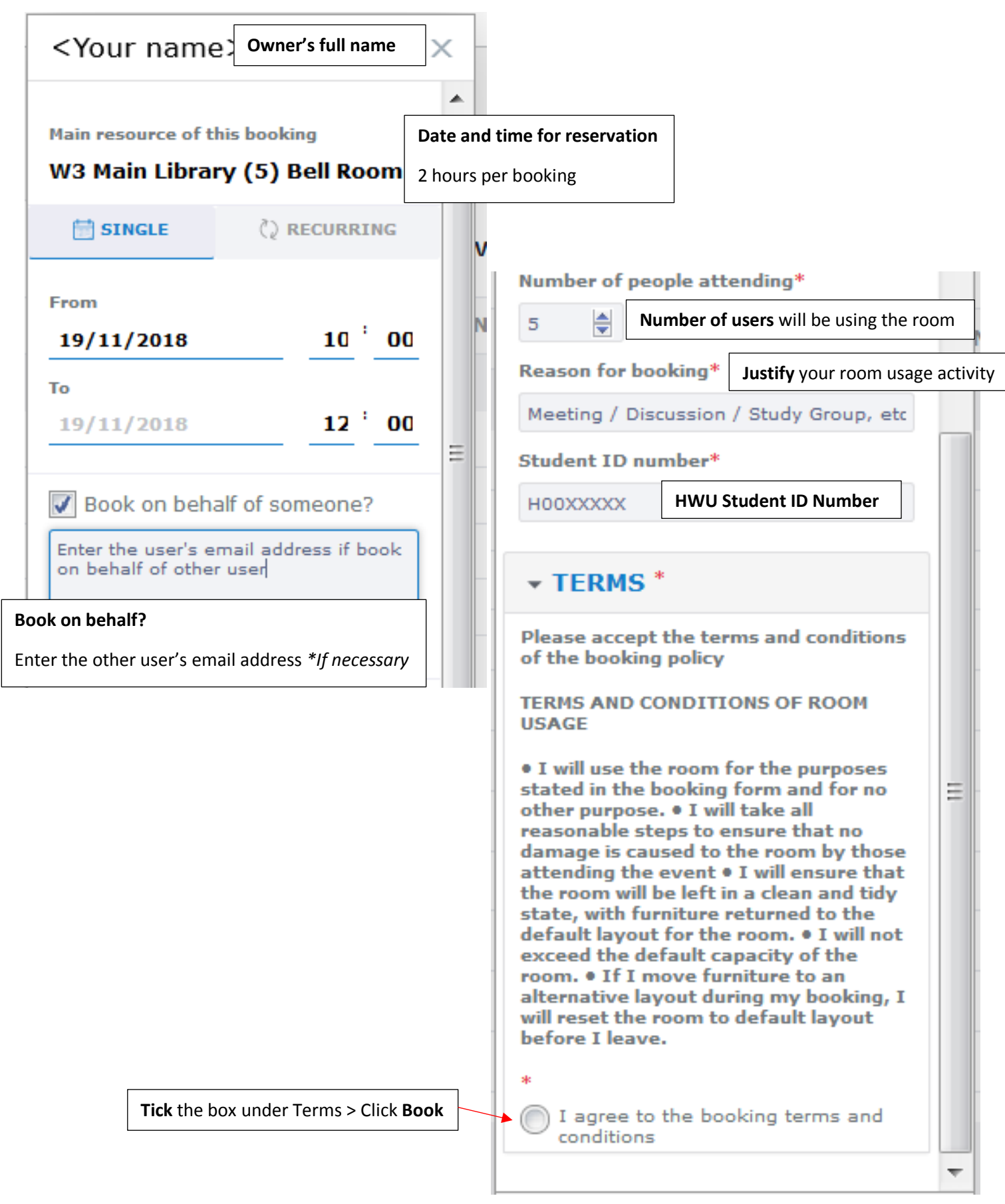

6. Once the booking is completed , notification box will show the confirmation and email confirmation will be sent to your HWU Email

| ALEEYA                              | CLOSE WINDOW - X                            |
|-------------------------------------|---------------------------------------------|
| ⊘ This booking is accepted          | d                                           |
| Monday November 19<br>10:00 - 12:00 | th                                          |
| Resources                           |                                             |
| 🛇 Location - W3 Main Library (      | 5) Bell Room                                |
| Booked By:                          | MPTest (MTT31@hw.ac.uk)                     |
| Reference:                          | RB#171120180116BD0F7                        |
| Number Of People Attending          | 5                                           |
| Reason For Booking                  | Study Group                                 |
| Student ID Number                   | H00123546                                   |
| TERMS                               |                                             |
|                                     | I agree to the booking terms and conditions |
| C                                   |                                             |

\*Applicable for Fleming, Maclaurin and Bell Room only

|   | ALEEYA                                  |                                         | CLOSE WINDOW - X |  |  |  |
|---|-----------------------------------------|-----------------------------------------|------------------|--|--|--|
|   | ? This booking is pending approximation | oproval                                 |                  |  |  |  |
| [ | Tuesday November 20th<br>10:00 - 12:00  |                                         |                  |  |  |  |
| F | Resources                               |                                         |                  |  |  |  |
|   | 🛇 Location - W3 Main Library (10        | ) Miller Room                           |                  |  |  |  |
| E | Booked By:                              | MPTest (MTT31@hw.ac.uk                  | c)               |  |  |  |
| F | Reference:                              | RB#171120180126C2230                    | )                |  |  |  |
|   | Number Of People Attending              | 5                                       |                  |  |  |  |
| F | Reason For Booking                      | Study group                             |                  |  |  |  |
| 1 | Student ID Number                       | H00111xxx                               |                  |  |  |  |
| ŀ | TERMS                                   |                                         |                  |  |  |  |
|   |                                         | I agree to the booking te<br>conditions | erms and         |  |  |  |
|   | 9                                       |                                         |                  |  |  |  |

\*Approval needed for Miller Room

## 7. You can check your Booking under My Booking section

|                            | 🛗 МҮ В | ookings C               |            |            |                      |            | <b>Q</b> Search my bookings |            |
|----------------------------|--------|-------------------------|------------|------------|----------------------|------------|-----------------------------|------------|
| HERIOT<br>WATT             | MONTH  | WEEK DAY                |            |            | 19 NOV - 25 NOV 2018 | ФТ ТОД     |                             |            |
| MPTEST                     |        | Mon 19 Nov              | Tue 20 Nov | Wed 21 Nov | Thu 22 Nov           | Fri 23 Nov | Sat 24 Nov                  | Sun 25 Nov |
| hwu-malaysia               | 8:00   |                         |            |            |                      |            |                             |            |
| LOGOUT                     | 9:00   |                         |            |            |                      |            |                             |            |
|                            | 10:00  | 10:00 - 12:00<br>Aleeya |            |            |                      |            |                             |            |
| Make a booking             | 11:00  |                         |            |            |                      |            |                             |            |
| My bookings                | 12:00  |                         |            |            |                      |            |                             |            |
|                            | 13:00  |                         |            |            |                      |            |                             |            |
| L Notifications            | 14:00  |                         |            |            |                      |            |                             |            |
| Profile                    | 15:00  |                         |            |            |                      |            |                             |            |
| Help • Contact us          | 16:00  |                         |            |            |                      |            |                             |            |
| Asia/Kuala_Lumpur (+08:00) | 17:00  |                         |            |            |                      |            |                             |            |
| English 🔻                  | 18:00  |                         |            |            |                      |            |                             |            |
|                            | 19:00  |                         |            |            |                      |            |                             |            |
|                            | 20:00  |                         |            |            |                      |            |                             |            |
|                            | 21:00  |                         |            |            |                      |            |                             |            |

8. If you need to change booking information > choose your booking > **Edit**.

If the booking is no longer needed > choose your booking > **Delete >** click **Yes** 

| _ | ALEEYA                         | CLOS                                            | E WINDOW - X                                  |
|---|--------------------------------|-------------------------------------------------|-----------------------------------------------|
| _ | ⊘ This booking is accepte      | d                                               |                                               |
| _ | Monday November 19t            | :h                                              |                                               |
| _ | Resources                      |                                                 |                                               |
| _ | 🚫 Location - W3 Main Library ( | 5) Bell Room                                    | CONFIRM CANCELLATION                          |
|   | Booked By:<br>Reference:       | MPTest (MTT31@hw.ac.uk)<br>RB#171120180116BD0F7 | Are you sure you want to cancel this booking? |
| - | Number Of People Attending     | 5                                               |                                               |
|   | Reason For Booking             | Study Group                                     | NO YES                                        |
|   | Student ID Number              | H00123546                                       |                                               |
|   | TERMS                          | I agree to the booking terms a                  | nd                                            |
|   |                                | conditions                                      |                                               |
|   | C                              | EDIT                                            | DELETE                                        |
|   |                                |                                                 |                                               |
|   | Amend booking int              | formation, etc                                  |                                               |
|   |                                |                                                 |                                               |

9. You can check your booking status under Notification section.

Notifications (Requested, Accepted, Rejected/Cancelled, More info) is shown in the system.

• Please also check **"More info"** tab as you may be required to provide more information before approval *\*applicable for Miller Room only* 

| ↓ NOTIFICATIONS |            |                                                                                                    |              |                       |             | Search type | • <b>Q</b> Type a seal | rch term   | ${\mathbb Q}$ search |  |
|-----------------|------------|----------------------------------------------------------------------------------------------------|--------------|-----------------------|-------------|-------------|------------------------|------------|----------------------|--|
|                 |            |                                                                                                    | Q All        | ⑦ To Approve          | ( More info | ⑦ Requested | Accepted               | © Rejected | ⊗ Cancelled          |  |
| Y               | OUR ACTIV  | ITY                                                                                                    | u p          |                       |             |             |                        |            |                      |  |
|                 | $\bigcirc$ | Your booking for W3 Main Library (5) Bell Room on 19 November from 09:00 to 10:0<br>Aleeya<br>a few seconds ago (17/11/2018 11:01:10)<br>Reference: RB#171120180301266D1          | )0 was accep | oted by MPTest on 17  | November.   |             |                        |            | (i)                  |  |
|                 | 0          | Your booking for W3 Main Library (10) Miller Room on 20 November from 10:00 to 13<br>Aleeya<br>an hour ago (17/11/2018 09:43:53)<br>Reference: RB#171120180126C223D<br>VIEW NOTES | 2:00 was rej | iected by MY on 17 Nc | wember.     |             |                        |            | Ū                    |  |
|                 | $\otimes$  | Your booking for W3 Main Library (5) Bell Room on 19 November from 09:00 to 11:0<br>Aleeya<br>2 hours ago (17/11/2018 09:25:54)<br>Reference: RB#171120180122E4E16                | 00 was cance | illed .               |             |             |                        |            | (1)                  |  |

### 10. You will be notify through HWU Email and following are related to the request status

a. Room Booking Request Received (status: Received)

Room Bookings: Room Booking Request Received

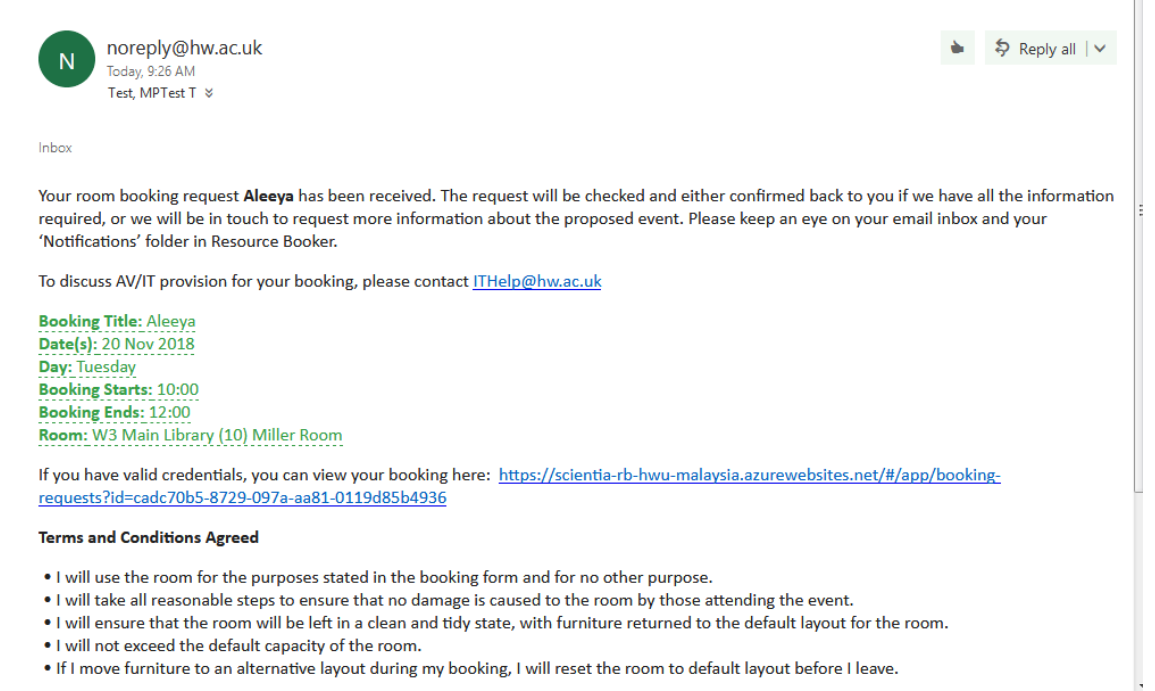

#### b. Room Booking Confirmation

(status: Approved)

Room Bookings: Room Booking Confirmation

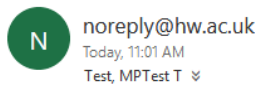

🖕 🛛 🐬 Reply all 🛛 🗸

Reply all

Inbox

The room booking detailed below has been confirmed. To discuss AV/IT provision or any issues with your booking, please contact ITHelp@hw.ac.uk

Booking Title: Aleeya Date(s): 19 Nov 2018 Day: Monday Booking Starts: 09:00 Booking Ends: 10:00 Room: W3 Main Library (5) Bell Room

If you have valid credentials, you can view your booking here: <u>https://scientia-rb-hwu-malaysia.azurewebsites.net/#/app/booking-requests?id=08610cee-29c1-2b7f-77a2-a4037ba8cae7</u>

#### Terms and Conditions Agreed

- I will use the room for the purposes stated in the booking form and for no other purpose.
- I will take all reasonable steps to ensure that no damage is caused to the room by those attending the event.
- I will ensure that the room will be left in a clean and tidy state, with furniture returned to the default layout for the room.
- I will not exceed the default capacity of the room.
- If I move furniture to an alternative layout during my booking, I will reset the room to default layout before I leave.

#### c. Request for more information

(status: Pending Approval)

Room Bookings: Request for More Information

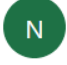

noreply@hw.ac.uk Today, 9:29 AM Test, MPTest T \*

Inbox

Your room booking request Aleeya is currently provisional – We require a response from you before we can confirm this request. Your request may be cancelled if we do not receive this response from you.

Booking Title: Aleeya Date(s): 20 Nov 2018 Day: Tuesday Booking Starts: 10:00 Booking Ends: 12:00 Room: W3 Main Library (10) Miller Room

If you have valid credentials, you can view your booking here: <u>https://scientia-rb-hwu-malaysia.azurewebsites.net/#/app/booking-requests?id=cadc70b5-8729-097a-aa81-0119d85b4936</u>

#### **Terms and Conditions Agreed**

- I will use the room for the purposes stated in the booking form and for no other purpose.
- I will take all reasonable steps to ensure that no damage is caused to the room by those attending the event.
- I will ensure that the room will be left in a clean and tidy state, with furniture returned to the default layout for the room.
- I will not exceed the default capacity of the room.
- If I move furniture to an alternative layout during my booking, I will reset the room to default layout before I leave.

d. Cancellation of Room Booking

# Room Bookings: Cancellation of Room Booking

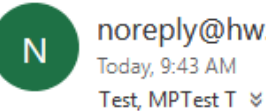

noreply@hw.ac.uk

Reply all |

Inbox

The room booking detailed below has been cancelled and the room(s) released so they are available for other users to book.

**Booking Title:** Aleeya Date(s): 20 Nov 2018 Day: Tuesday Booking Starts: 10:00 Booking Ends: 12:00 Room: W3 Main Library (10) Miller Room